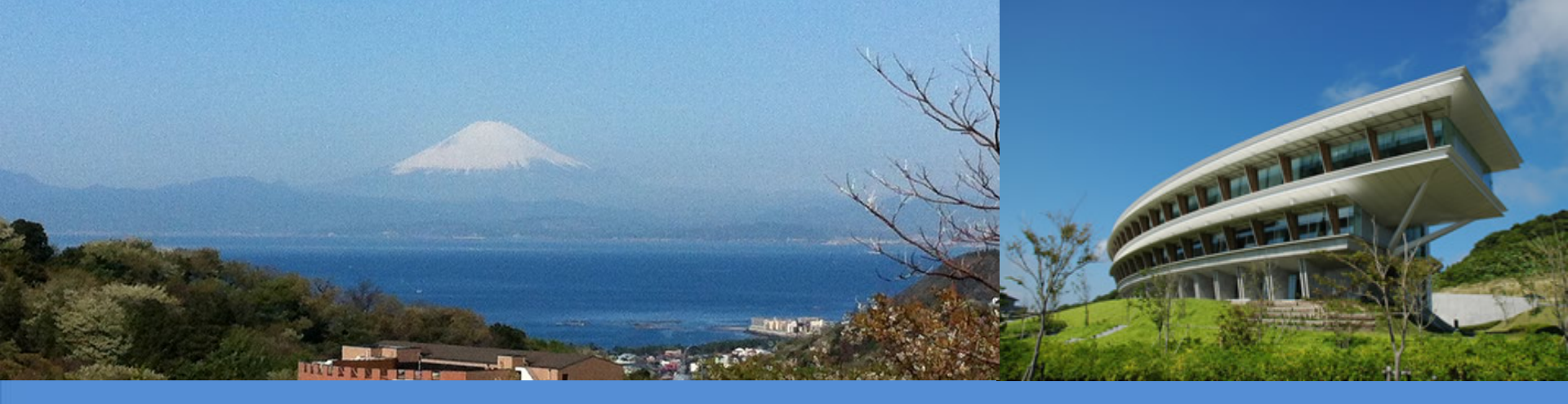

# IPCC Inventory Software Agriculture, Forestry and Other Land Use Sector

The 18<sup>th</sup> Workshop on Greenhouse Gas Inventories in Asia (WGIA18) 13 July 2021

**IPCC TFI TSU** 

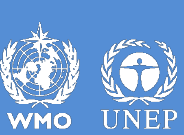

IDCC INTERGOVERNMENTAL PANEL ON CLIMATE CHANGE

#### Introduction

- IPCC launched the Inventory Software in 2012
  - implements the 2006 IPCC Guidelines
- The latest version 2.691 released in January 2020 and available at <a href="https://www.ipcc-nggip.iges.or.jp/software/index.html">https://www.ipcc-nggip.iges.or.jp/software/index.html</a>
  - implements Tier 2 methods for most categories of Energy, Industrial Processes and Product Use (IPPU) and Waste sectors as well as Agriculture categories of Agriculture, Forestry and Other Land Use (AFOLU) sector

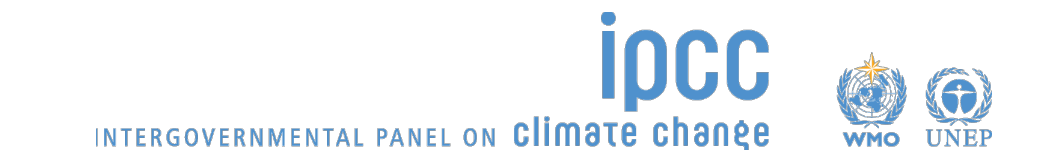

## **IPCC Inventory Software**

- Database based and stand-alone software
- Does not require internet access or expensive hardware
- Can be used for the whole inventory or just individual categories
- Allows different parts of inventory to be developed simultaneously
- Contains default data from the 2006 IPCC Guidelines but gives users the flexibility to use their own country-specific information
- Includes Uncertainty Analysis and Key Category Analysis
- Can be used for reporting under the 2006 IPCC Guidelines or Revised 1996 IPCC Guidelines (consistent with Tables 1 and 2 in Annex to Decision 17/CP.8)
- Aids Quality Assurance/Quality Control (QA/QC)
- FREE

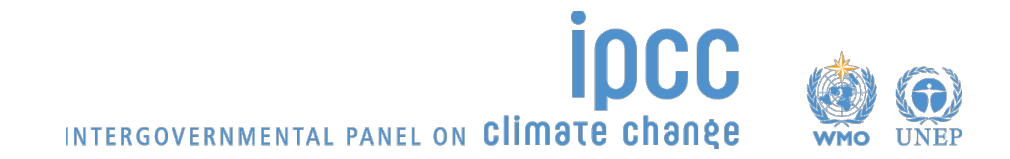

#### **Software Functions**

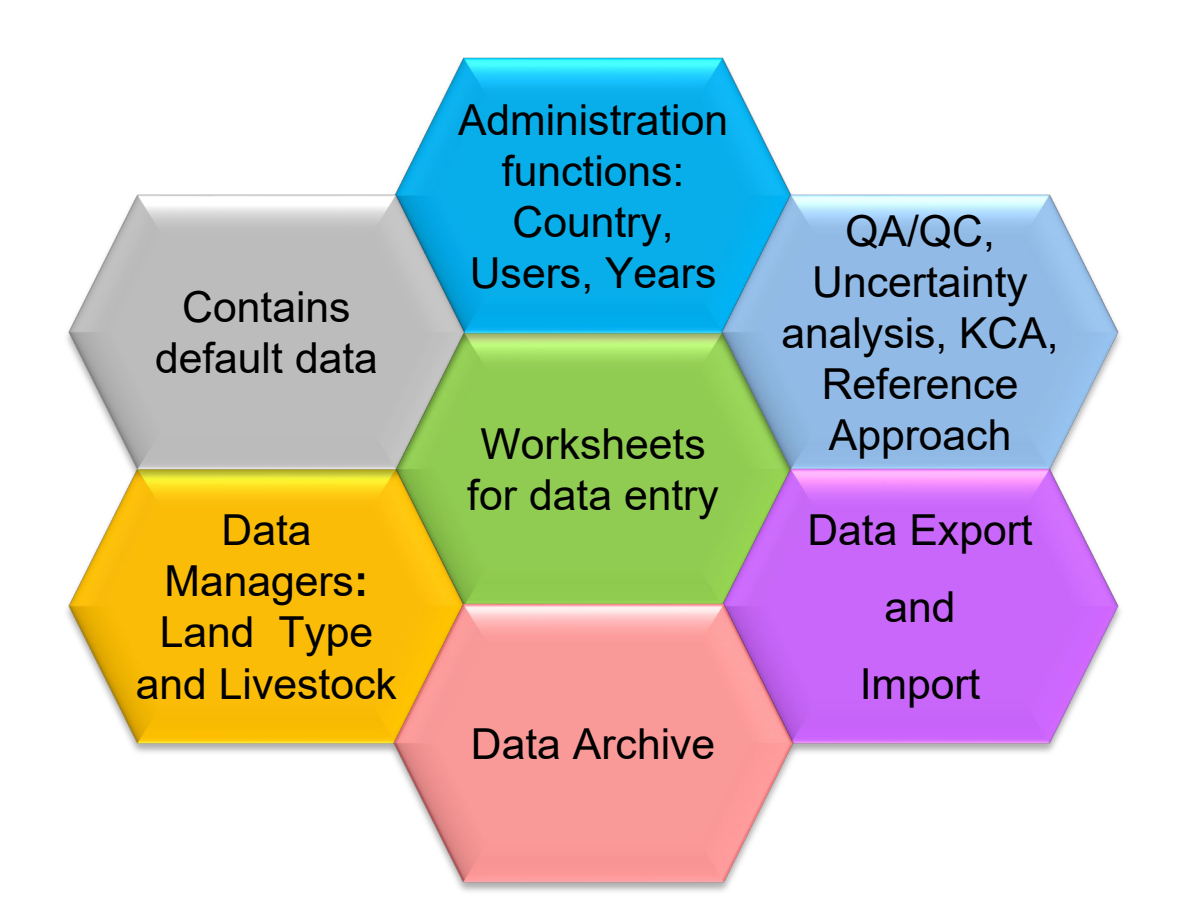

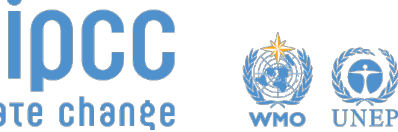

INTERGOVERNMENTAL PANEL ON Climate change

#### Worksheets

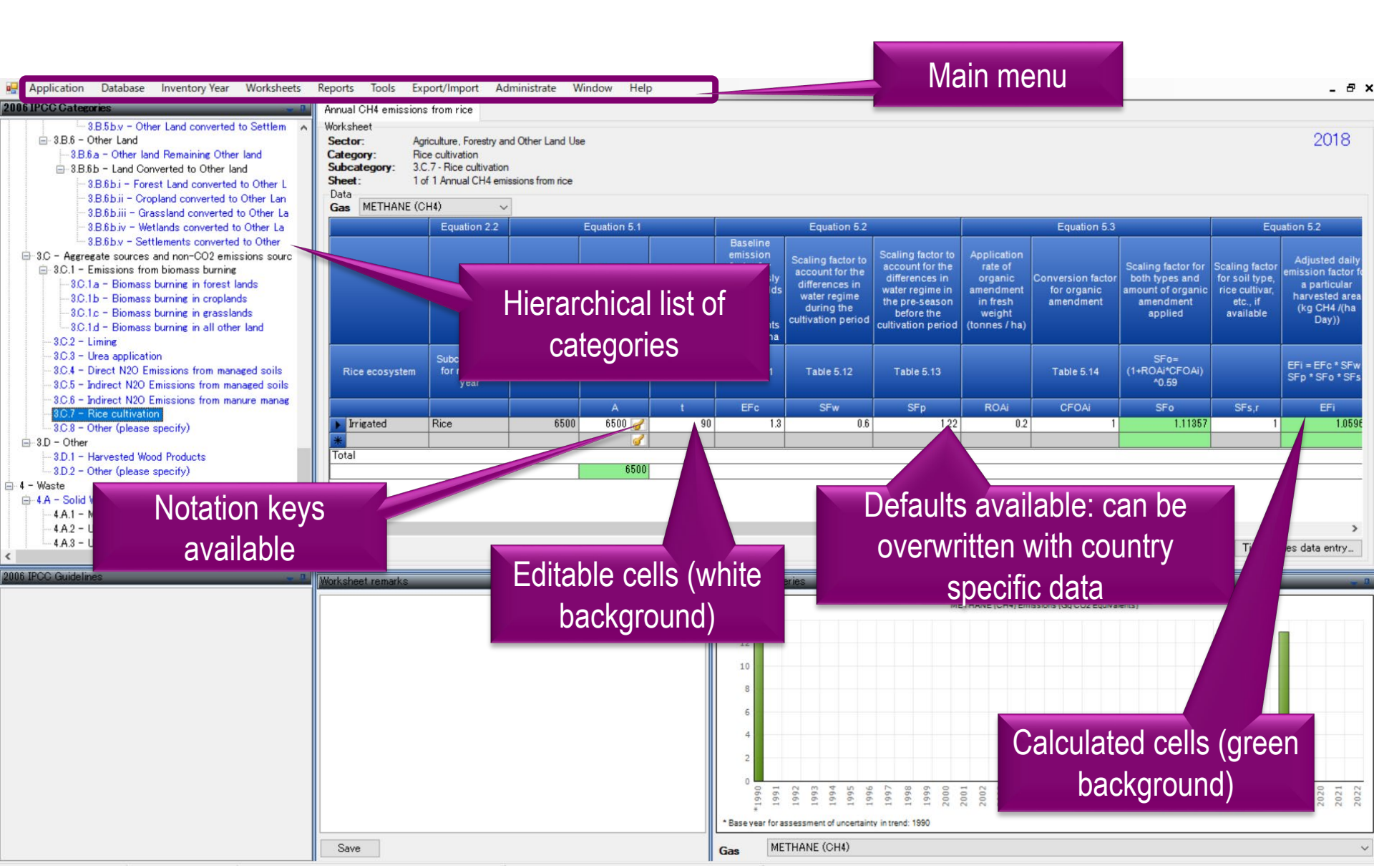

#### Worksheets

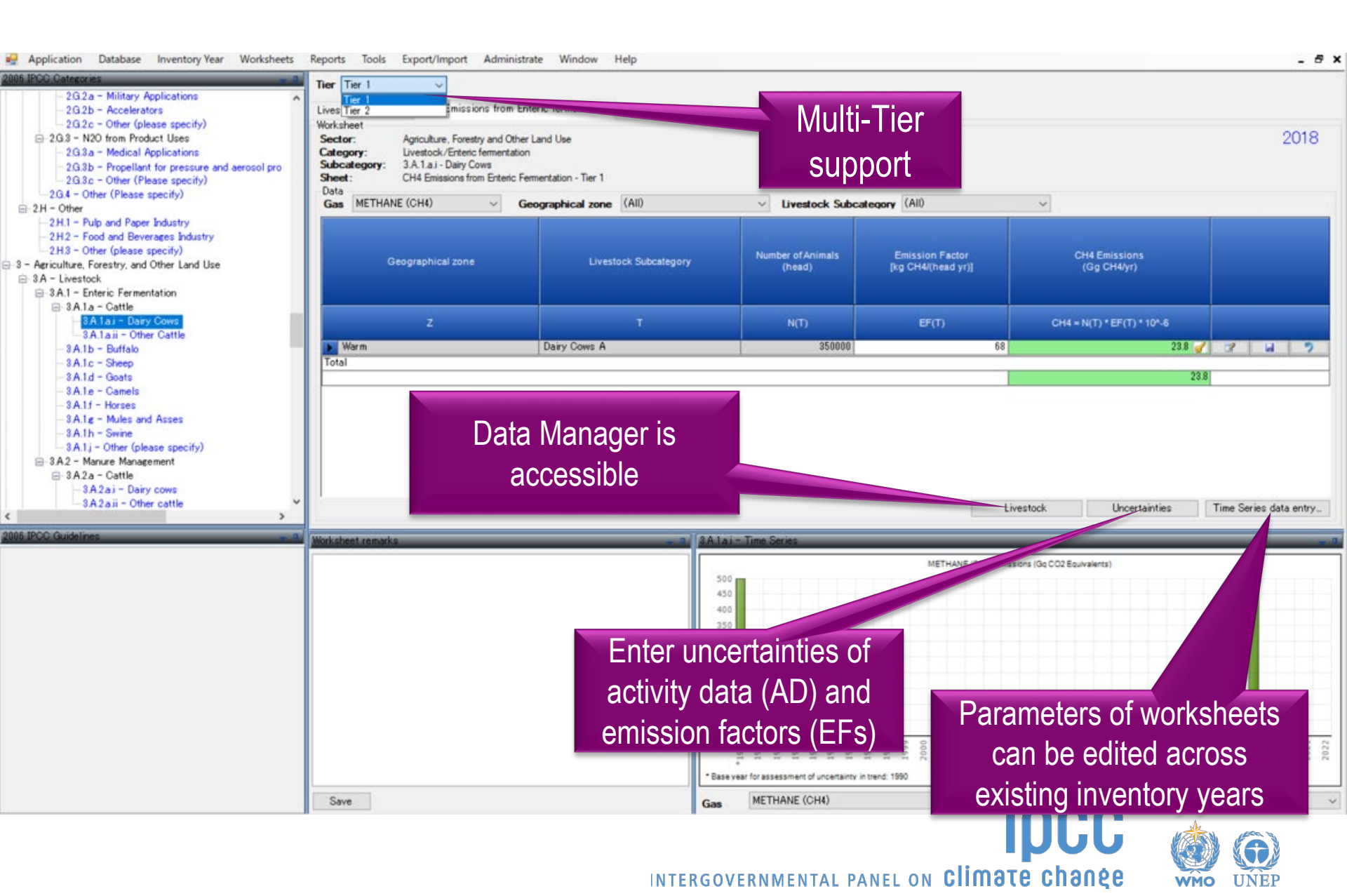

## **AFOLU Data Managers**

- Two types of data managers for AFOLU
  - Land Type Manager
  - Livestock Manager
- Parameters defined in the data managers are used in relevant worksheets of AFOLU sector.
- Accessible from relevant worksheets

#### Main Menu

- $\rightarrow$  Administrate
  - $\rightarrow AFOLU$

→ Land Type Manager or Livestock Manager

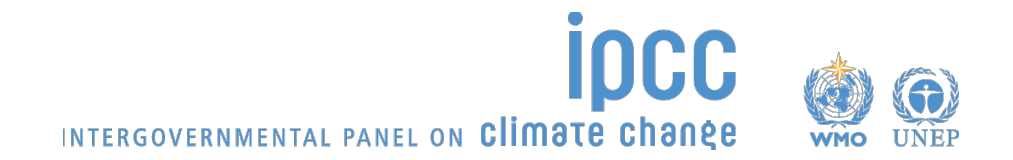

## Land Type Manager

| 6 IPCC Catogram                                                                    | Time Savi                | window nep                   |                                                     |                                       |             | -         |
|------------------------------------------------------------------------------------|--------------------------|------------------------------|-----------------------------------------------------|---------------------------------------|-------------|-----------|
| - Agriculture, Forestry, and Other Land Use                                        | Time Serie Osers         | rritory                      |                                                     |                                       |             |           |
| ∋-3A - Livestock                                                                   | Category CO2 Fourier     | Use                          |                                                     |                                       |             |           |
| 3.A.1 - Enteric Fermentation                                                       | Gas Delate lour          | ntee                         | ~                                                   |                                       |             |           |
| - 3A Lai - Dairy Come                                                              |                          | intory                       |                                                     |                                       |             |           |
| -3A1aii - Other Cattle                                                             | AFOLU                    | Land                         | Type Manager (CO2) Emissions (Gg CO2                | Equivalents)                          |             |           |
| -3A1b - Buffalo                                                                    | Guidelines               | Information Texts Lives      | stock Manager                                       | 0.000                                 |             |           |
| - 3A.1c - Sheep                                                                    |                          |                              |                                                     |                                       |             |           |
| - 3A.1.d - Goats                                                                   | and the second second    |                              |                                                     |                                       |             |           |
| - 3A.Le - Camels                                                                   | AFOLU Land Types         |                              |                                                     |                                       |             | ×         |
| 3 A Le - Mules and Asses                                                           | Land Use Subcategories   | Common Land Type Data        |                                                     |                                       |             |           |
| - 3A.1h - Swine                                                                    | En French Land           |                              |                                                     |                                       |             |           |
| -3A.1j - Other (please specify)                                                    | - Forest Land            | Country/Territory            | Japan                                               | Continent                             | Asia        |           |
| B 3.A.2 - Manure Management                                                        | Network broadlast Errest | Land Like Subcategory        | Forests on Organic Soils                            | 1                                     |             |           |
| ⊜-3A2a - Cattle                                                                    | Task Plantation -        | Land Use Subcategory         |                                                     | 1                                     |             |           |
| - 3A2a1 - Dairy cows                                                               | line rantations          |                              |                                                     |                                       |             |           |
| -3A2b - Buffalo                                                                    | Cropland                 | Climate Design               | Tropical Moist, Long Dry Season 🗸                   | Call Trees                            | Organic     |           |
| -3A2c - Sheep                                                                      | Grappiand                | Climate Region               |                                                     | Soll Type                             |             |           |
| - 3A2d - Goats                                                                     | Wetlando                 | Forest Land Data             |                                                     |                                       |             |           |
| -3A2e - Camels                                                                     | Settlements              |                              |                                                     |                                       | 12.0.0      | pressing  |
| - 3A21 - Horses                                                                    | Other Land               | Ecosystem type               | Tropical moist deciduous fores                      | Continent type                        | Continental | $\sim$    |
| -3A2b - Swine                                                                      |                          | Capacian                     | Other Presdleaf                                     | Acc class (m)                         | N20         |           |
| -3A2i - Poultry                                                                    |                          | species                      |                                                     | Age class (yr)                        | /20 y       | ~         |
| -3A2j - Other (please specify)                                                     |                          | Natural Forest               | Growin                                              | na stock level (m3/ha)                | 21-40       |           |
| 3.B - Land                                                                         |                          | Hatararrorest                | •                                                   | · · · · · · · · · · · · · · · · · · · |             |           |
| 3B.1 - Forest land Persisting Equal and<br>2B.1 - Except land Persisting Equal and |                          | Plantation                   | 0                                                   |                                       |             | 021       |
|                                                                                    |                          |                              | Carbon fraction of aboveground forest biomas        | (tonne C/tonne d.m.)                  | )           | 0.470 🗸   |
| 200 Guideliner                                                                     |                          | 1                            |                                                     |                                       |             |           |
| CO GALERICA                                                                        |                          | Ratio of belo                | w-ground biomass to above-ground biomass (R) (t r   | oot d.m./t shoot d.m.)                |             | 0.200 ~   |
|                                                                                    |                          | Biomass conversion and expan | sion factor for wood and fuelwood removal (BCEFr)   | (t / m3 wood volume)                  |             | 0.800 🗸   |
|                                                                                    |                          |                              | Emission factor for drained organic soils in manage | ed forests (t C /ha/yr)               |             | 1.360 🗸   |
|                                                                                    |                          |                              | Above-ground biomass                                | in forests (t d.m. / ha)              |             | 180.000 🗸 |
|                                                                                    |                          |                              | Above-ground biomass growth in plantation/natura    | forests (t d.m. /ha/yr)               |             | 2.000 🗸   |
|                                                                                    |                          |                              |                                                     |                                       |             |           |
|                                                                                    |                          |                              | Litter carbon stocks of m                           | ature forests (t C / ha)              |             | 2.100 🗸   |
|                                                                                    |                          |                              | Abar                                                | ndoned managed land                   |             |           |
|                                                                                    | Add Copy Delete          |                              |                                                     | C.                                    | ue Undo     | Class     |

WMO UNEP

INTERGOVERNMENTAL PANEL ON Climate change

## **Livestock Manager**

| Application Database Inventory Year Worksheets                                                                                                    | Reports Tools Export/Import Add             | ministrate                                                   | Window Help                                                   | - 6                                                                                                    |
|----------------------------------------------------------------------------------------------------|---------------------------------------------|--------------------------------------------------------------|---------------------------------------------------------------|----------------------------------------------------------------------------------------------------|
| 2006 IPCC Categories<br>3 - Arriculture, Forestry, and Other Land Use<br>3 A - Livestock<br>3 A 1 - Enteric Fermentation<br>3 A 1a - Cattle<br>3 A 1a - Cattle<br>3 A 1a - | Time Serie<br>Time Serie<br>Category<br>Gas | Users<br>Country<br>CO2 Equ<br>Delete I<br>AFOLU<br>Guidelir | //Territory<br>uivalents<br>nventory<br>hes Information Texts | Manager<br>Manager<br>(CO2) Emissions (Gg CO2 Equivalents)                                                                                                    |
| Geographical zone                                                                                                    | Livestock Manager                           | Manure Ma                                                    | anagement System                                              | X Close                                                                                                    |
| ▶ Warm<br>★                                                                                                    | Dairy Cows                                  |                                                              | Category<br>Livestock Subcategory                             |                                                                                                    |
| 006 JPCC Guidelines                                                                                                    |                                             | Livestock<br>Geograph                                        | k Manager<br>nical zones Livestock Manure Manager             | ent System<br>Save Undo Close                                                                                                    |
|                                                                                                    | Other Cattle                                |                                                              | System                                                        | Definition                                                                                                    |
|                                                                                                    | Buffalo                                     |                                                              | Pasture/Bange/Paddock                                         | The manure from pasture and range grazing animals is allowed to lie as deposited and is not managed                                                                                                    |
|                                                                                                    | Goats                                       |                                                              | Daily spread                                                  | Manure is routinely removed from a confinement facility and is applied to cropland or pasture within 24 hours of excretion.                                                                                                    |
|                                                                                                    |                                             |                                                              | Solid storage                                                 | The storage of manure, typically for a period of several months, in unconfined piles or stacks. Manure is<br>able to be stacked due to the presence of a sufficient amount of bedding material or loss of moisture<br>by evaporation.                                                                                                    |
|                                                                                                    | Swine     Poultry                           |                                                              | Dry lot                                                       | A paved or unpaved open confinement area without any significant vegetative cover where<br>accumulating manure may be removed periodically.                                                                                                    |
|                                                                                                    | *                                           |                                                              | Liquid/Slurry                                                 | Manure is stored as excreted or with some minimal addition of water in either tanks or earthen ponds<br>outside the animal housing, usually for periods less than one year.                                                                                                    |
|                                                                                                    |                                             |                                                              | Uncovered anaerobic lagoon                                    | A type of liquid storage system designed and operated to combine waste stabilization and storage.<br>Lagoon supernatant is usually used to remove manure from the associated confinement facilities to the<br>lagoon. Anaerobic lagoons are designed with varying lengths of storage (up to a year or greater),<br>depending on the climate region, the volatile solids loading rate, and other operational factors. The<br>water from the lagoon may be recycled as flush water or used to irrigate and fertilise fields. |
|                                                                                                    | Save                                        |                                                              | Pit storage below animal confinements                         | Collection and storage of manure usually with little or no added water typically below a slatted floor in<br>an enclosed animal confinement facility, usually for periods less than one year.                                                                                                    |
|                                                                                                    |                                             |                                                              | Anaerobic digester                                            | Animal excreta with or without straw are collected and anaerobically digested in a large containment<br>vessel or covered lagoon. Digesters are designed and operated for waste stabilization by the microbial<br>reduction of complex organic compounds to CO2 and CH4, which is captured and flared or used as a<br>fuel.                                                                                                    |
|                                                                                                    | 1                                           |                                                              | Burned for fuel                                               | The dung and urine are excreted on fields. The sun dried dung cakes are burned for fuel.                                                                                                    |
|                                                                                                    |                                             |                                                              | Cattle and Swine deep bedding                                 | As manure accumulates, bedding is continually added to absorb moisture over a production cycle and possibly for as long as 6 to 12 months. This manure management system also is known as a bedded pack manure management system and may be combined with a dry lot or pasture.                                                                                                    |
|                                                                                                    |                                             |                                                              | Accession to the second second                                |                                                                                                    |

#### **AFOLU Area Entry Table**

- This worksheet is available in 3.B Land categories and designated for defining 20-year land area transitions between land use subcategories defined in Land Type Manager.
- This data can then be used by the software to complete the Land Use Matrix and fill in the "20 year" land areas in all the relevant worksheets.

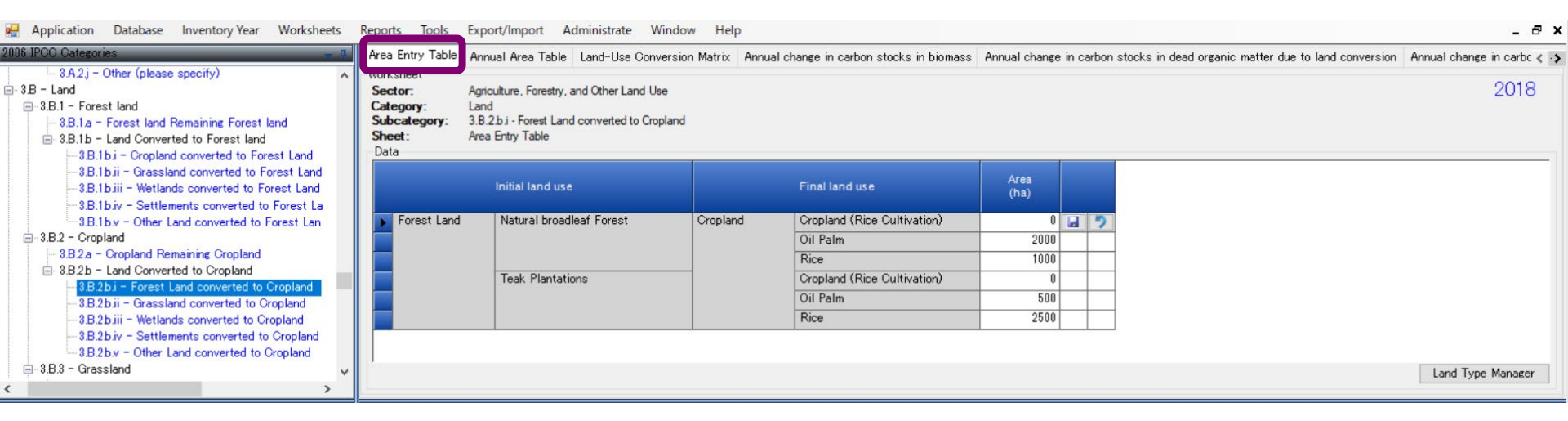

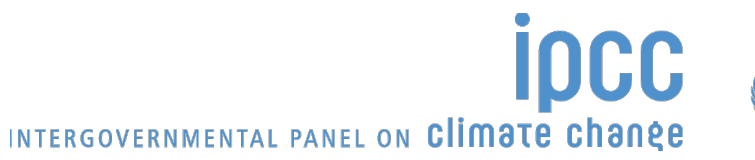

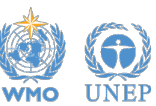

#### **AFOLU Annual Area Table**

- This worksheet is available in 3.B Land categories which contain worksheets based on "annual area change". It is used for defining annual land area changes between land use subcategories defined in Land Type Manager.
- This data can then be used by the software to complete the Land Use Matrix and fill in the "annual" land areas in all the relevant worksheets.

| 🖳 Application Database Inventory Year Worksheets                                                                                                    | Reports Tools                                                            | Export/Import Administrate \                                                                                     | Window Help    |                                         |                               |           |                                                      | _ 8 >                      |
|----------------------------------------------------------------------------------------------------|--------------------------------------------------------------------------|----------------------------------------------------------------------------------------------------|----------------|-----------------------------------------|-------------------------------|-----------|------------------------------------------------------|----------------------------|
| 2006 IPCC Categories 🛁 🔒                                                                                                    | Area Entry Table                                                         | Annual Area Table Land-Use Con                                                                                   | version Matrix | Annual change in carbon stocks in bioma | iss Annual change             | in carbon | stocks in dead organic matter due to land conversion | Annual change in carbc < 🤸 |
| → 3.A.2.) - Other (please specify)<br>3.B - Land<br>⇒ 3.B.1 - Forest land<br>⇒ 3.B.1.a - Forest land Remaining Forest land<br>⇒ 3.B.1.b - Land Converted to Forest land<br>→ 3.B.1.b - Coroland converted to Forest Land | Worksheet<br>Sector:<br>Category:<br>Subcategory:<br>Sheet:<br>Data      | Agriculture, Forestry, and Other Land L<br>Land<br>3.8.2.b.i - Forest Land converted to Cri<br>Annual Area Table | lse<br>opland  |                                         |                               |           |                                                      | 2018                       |
| —3.B.1b.ii - Grassland converted to Forest Land<br>—3.B.1b.iii - Wetlands converted to Forest Land<br>—3.B.1b.iv - Settlements converted to Forest La                                                                    | converted to Forest Land<br>converted to Forest Land<br>initial land use |                                                                                                    | Final land use |                                         | Annual Area<br>Change<br>(ha) |           |                                                      |                            |
| 3.B.1b.v - Other Land converted to Forest Lan                                                                                                    | Forest Land                                                              | Natural broadleaf Forest                                                                                         | Cropland       | Cropland (Rice Cultivation)             | 0                             | 3 2       |                                                      |                            |
| = 3.B.2 - Cropland                                                                                                    |                                                                          |                                                                                                    |                | Oil Palm                                | 200                           |           |                                                      |                            |
| - 3.B.2.a - Cropland Remaining Cropland                                                                                                    |                                                                          |                                                                                                    |                | Rice                                    | 100                           |           | -                                                    |                            |
| 3.8.20 - Land Converted to Cropland<br>2.9.2b - Eccept Land converted to Cropland                                                                                                    |                                                                          | Teak Plantations                                                                                                 |                | Cropland (Rice Cultivation)             | 0                             |           |                                                      |                            |
|                                                                                                    |                                                                          |                                                                                                    |                | Oil Palm                                | 50                            |           |                                                      |                            |
|                                                                                                    |                                                                          |                                                                                                    |                | Rice                                    | 200                           |           |                                                      |                            |
|                                                                                                    |                                                                          | 2                                                                                                    |                |                                         |                               |           |                                                      |                            |
| 😑 3.B.3 - Grassland 🗸 🗸                                                                                                    |                                                                          |                                                                                                    |                |                                         |                               |           |                                                      | Land Type Manager          |
| < >>                                                                                                    |                                                                          |                                                                                                    |                |                                         |                               |           |                                                      |                            |

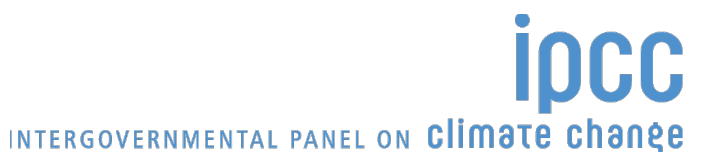

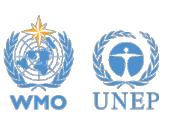

#### **AFOLU Land Use Matrix**

• This worksheet is available in 3.B Land categories. It is a complete view of land use subcategory transitions constructed from Area Entry Table or Annual Area Table.

| Application Database Inventory Year Worksheets                                                                           | Reports Tools                                       | Export/Import Admini                                                                       | strate Window Help                |                            |                   |                  |                                |                  |                 |             | - e x           |
|----------------------------------------------------------------------------------------------------|-----------------------------------------------------|--------------------------------------------------------------------------------------------|-----------------------------------|----------------------------|-------------------|------------------|--------------------------------|------------------|-----------------|-------------|-----------------|
| 2006 IPCC Categories - 0                                                                                                 | Area Entry Table                                    | Annual Area Table Land                                                                     | -Use Conversion Matrix A          | nnual change in carbon sto | cks in biomass An | nual change in c | arbon stocks in dead organic m | natter due to la | nd conversion A | Annual chan | ge in carbc < → |
|                                                                                                    | Worksheet<br>Sector:<br>Category:<br>Sheet:<br>Data | Agriculture, Forestry and Otl<br>3.B.2.b.i - Forest Land conv<br>Land-Use Conversion Matri | ner Land Use<br>erted to Cropland |                            |                   |                  |                                |                  |                 |             | 2018            |
| - 3.B.1b.i - Cropland converted to Forest Land                                                                           | Viev Area Entr                                      | y Table 🗸 🗸                                                                                |                                   |                            |                   |                  |                                |                  |                 |             |                 |
| -3.B.1b.iii - Wetlands converted to Forest Land                                                                          |                                                     | initial 🖓                                                                                  |                                   | Forest Land                |                   | +                | Cropla                         | and              |                 | Grassland   | <b>#</b>        |
|                                                                                                    |                                                     | Final                                                                                      | Forests on Organic Soils          | Natural broadleaf Forest   | Teak Plantations  | Unmanaged        | Cropland (Rice Cultivation)    | Oil Palm         | Rice            | Unmanage    | Final Area      |
| 3.B.1 b.v - Other Land converted to Forest Lan<br>9.B.2 - Cropland                                                       | Forest Land                                         | Forests on<br>Organic Soils                                                                | 250                               |                            |                   |                  |                                |                  |                 |             | 250             |
| - 3.B.2.a - Cropland Remaining Cropland<br>- 3.B.2.b - Land Converted to Cropland                                        |                                                     | Natural broadleaf<br>Forest                                                                |                                   | 150                        | 0                 |                  | 0                              | 0                | 0               |             | 150             |
| 3.B.2b.i - Forest Land converted to Cropland                                                                             |                                                     | Teak Plantations                                                                           |                                   | 10                         | 200               |                  | 0                              | 0                | 100             |             | 310             |
|                                                                                                    |                                                     | Unmanaged                                                                                  |                                   |                            | 1                 | 100              |                                |                  |                 |             | 100             |
|                                                                                                    | Cropland                                            | Cropland (Rice<br>Cultivation)                                                             |                                   | 0                          | 0                 |                  | 6500                           | 0                | 0               |             | 6500            |
| - 3.B.2b.v - Other Land converted to Cropland                                                                            |                                                     | Oil Palm                                                                                   |                                   | 2000                       | 500               |                  | 0                              | 2000             | 500             |             | 5000            |
| - 3.B.3 - Graceland Remaining Graceland                                                                                  |                                                     | Rice                                                                                       |                                   | 1000                       | 2500              |                  | 0                              | 1000             | 2000            |             | 6500            |
| 3B3b - Land Converted to Grassland                                                                                       | Grassland                                           | Unmanaged                                                                                  |                                   |                            |                   |                  |                                |                  |                 |             | 0               |
| - 3.B.3b.i - Forest Land converted to Grassland                                                                          | Wetlands                                            | Unmanaged                                                                                  |                                   |                            | 1                 | 1                |                                |                  |                 |             | 0               |
|                                                                                                    | Settlements                                         | N/A                                                                                        |                                   |                            | 1                 | 1                |                                |                  |                 |             | 0               |
|                                                                                                    | Other Land                                          | Unmanaged                                                                                  |                                   |                            | 1                 |                  |                                |                  |                 |             | 0               |
| <ul> <li>3.8.3b.iv - Settlements converted to Grassland</li> <li>3.8.3b.v - Other Land converted to Grassland</li> </ul> |                                                     |                                                                                            |                                   |                            |                   |                  |                                |                  |                 |             |                 |
| ⊟-3.B.4 - Wetlands                                                                                                    |                                                     | Construction of the                                                                        |                                   |                            |                   |                  |                                |                  |                 |             |                 |
| 3.B.4.a - Wetlands Remaining Wetlands                                                                                    |                                                     | Initial Area                                                                               | 250                               | 3160                       | 3200              | 100              | 6500                           | 3000             | 2600            | U           | 18810           |
|                                                                                                    |                                                     | Net Change                                                                                 | 0                                 | -3010                      | -2890             | 0                | 0                              | 2000             | 3900            | 0           | 0               |
| 3B4aii - Flooded land remaining flooded land     3B4b - Land Converted to Wetlands                                       |                                                     |                                                                                            |                                   |                            |                   |                  |                                |                  |                 | Land Typ    | ><br>pe Manager |

| 16 IPCC Categories                                                                                                    | Area Entry Table Ar                                           | nual Area Table Land                                                                 | -Use Conversion Matrix            | nnual change in carbon sto | cks in biomass An | nual change in o | carbon stocks in dead organic i | matter due to land c | onversion A | Annual chan | ee in carbc ∢ |
|----------------------------------------------------------------------------------------------------|---------------------------------------------------------------|--------------------------------------------------------------------------------------|-----------------------------------|----------------------------|-------------------|------------------|---------------------------------|----------------------|-------------|-------------|---------------|
| → 3A2i - Other (please specify)<br>3B - Land<br>⇒ 3B.1 - Forest land<br>→ 3B.1a - Forest land Remaining Forest land<br>⇒ 3B.1b - Land Converted to Forest land | Worksheet<br>Sector: Ag<br>Category: 3.1<br>Sheet: La<br>Data | riculture, Forestry and Otl<br>3.2.b i - Forest Land conv<br>nd-Use Conversion Matri | ner Land Use<br>erted to Cropland |                            |                   |                  |                                 |                      |             |             | 2018          |
| 3B.1b.i - Cropland converted to Forest Land<br>3B.1b.ii - Grassland converted to Forest Land                                                                   | View Annual Area                                              | Table V                                                                              |                                   | Forestland                 |                   | -                | Gran                            | land                 | -to         | Grassland   |               |
| - 3.B.I.D.III - Wetlands converted to Forest Land                                                                                                    |                                                               | Final                                                                                | Earasts on Organic Sails          | Natural broadleaf Forest   | Teak Plantations  | Upmapaged        | Cropland (Rice Cultivation)     | Oil Palm             | Rice        | Unmanage    | Einsl Ares    |
| B.B.b.v - Other Land converted to Forest Lan     B.B.2 - Gropland                                                                                              | Forest Land                                                   | Forests on<br>Organic Soils                                                          | Toroso on organic cons            |                            |                   | Grinianageo      | orophano (nee contranon)        |                      | 1000        | onnanago    | 0             |
| - 3.B.2.a - Cropland Remaining Cropland<br>- 3.B.2.b - Land Converted to Cropland                                                                              |                                                               | Natural broadleaf<br>Forest                                                          |                                   |                            |                   |                  |                                 |                      |             |             | 0             |
| 3.B.2b.i - Forest Land converted to Cropland                                                                                                    |                                                               | Teak Plantations                                                                     |                                   |                            |                   |                  |                                 |                      |             |             | 0             |
|                                                                                                    |                                                               | Unmanaged                                                                            |                                   |                            |                   |                  |                                 |                      |             |             | 0             |
|                                                                                                    | Cropland                                                      | Cropland (Rice<br>Cultivation)                                                       |                                   | 0                          | 0                 |                  |                                 |                      |             |             | 0             |
|                                                                                                    |                                                               | Oil Palm                                                                             |                                   | 200                        | 50                |                  |                                 |                      |             |             | 250           |
| -3B3a - Grassland Remaining Grassland                                                                                                    |                                                               | Rice                                                                                 |                                   | 100                        | 200               |                  |                                 |                      |             |             | 300           |
| - 3.B.3b - Land Converted to Grassland                                                                                                    | Grassland                                                     | Unmanaged                                                                            |                                   |                            |                   |                  |                                 |                      |             |             | 0             |
|                                                                                                    | Wetlands                                                      | Unmanaged                                                                            |                                   |                            |                   |                  |                                 |                      |             |             | 0             |
| - 3.B.3b.ii - Cropland converted to Grassland                                                                                                    | Settlements                                                   | N/A                                                                                  |                                   |                            |                   |                  |                                 |                      |             |             | 0             |
|                                                                                                    | Other Land                                                    | Unmanaged                                                                            |                                   |                            |                   |                  |                                 |                      |             |             | 0             |
|                                                                                                    |                                                               |                                                                                      |                                   |                            |                   |                  |                                 |                      |             |             |               |
| 3B3BV - Other Land converted to drassland                                                                                                    |                                                               |                                                                                      |                                   |                            |                   |                  |                                 |                      |             |             |               |
| 3 B 4 a - Wetlands Remaining Wetlands                                                                                                    |                                                               | Initial Area                                                                         | 0                                 | 300                        | 250               | 0                | 0                               | 0                    | 0           | 0           | 550           |
| - 3.B.4.a.i - Peatlands remaining peatlands                                                                                                    |                                                               | Net Change                                                                           | 0                                 | -300                       | -250              | 0                | 0                               | 250                  | 300         | 0           | 0             |
| -3.B.4.a.ii - Flooded land remaining flooded land                                                                                                    | <                                                             |                                                                                      |                                   |                            |                   |                  |                                 |                      |             |             |               |
| B.4b - Land Converted to Wetlands                                                                                                    | -                                                             |                                                                                      |                                   |                            |                   |                  |                                 |                      |             |             |               |

## **Time Series Data Entry**

- Majority of worksheets supports time series data entry
  - Parameters of worksheets can be edited across existing inventory years
  - Time series data entry worksheet can be activated by clicking Time Series Data Entry button
- Export and Import
  - Export the selected parameter data into MS Excel file
  - Data for that parameter can be edited/modified and imported back into the software

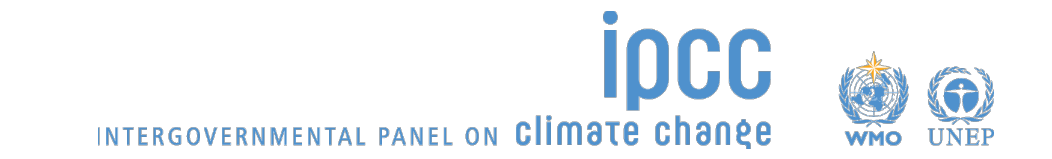

#### Uncertainty Analysis and Key Category Analysis

#### <u>Main Menu</u>

 $\rightarrow$  Tools

 $\rightarrow$  Uncertainty Analysis or Key Category Analysis

- Uncertainties in AD and EF are entered in the worksheets
- Click Refresh Data button to perform the Uncertainty Analysis and Key Category Analysis
- Results can be exported to MS Excel file

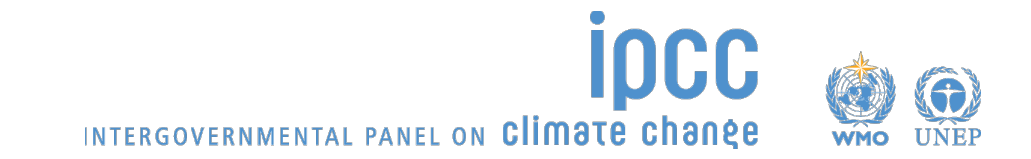

#### Reports

- Reporting tables can be produced and exported to MS Excel file
  - Summary table (emissions data up to category level 3 e.g., 1.A.1 Energy Industries)
  - Short Summary table (emissions data up to category level 2 e.g., 3.B Land)
  - Sectoral table for each sector (emissions data at most disaggregated level e.g., 3.B.1.b.i Cropland converted to Forest Land)
  - Background table for each sector (AD and emissions at most disaggregated level e.g., 3.A.1.a.i Dairy Cows)

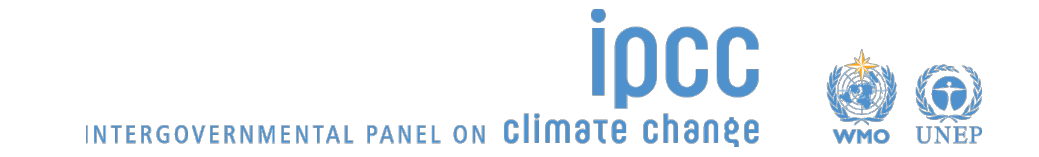

#### **Data Export and Import**

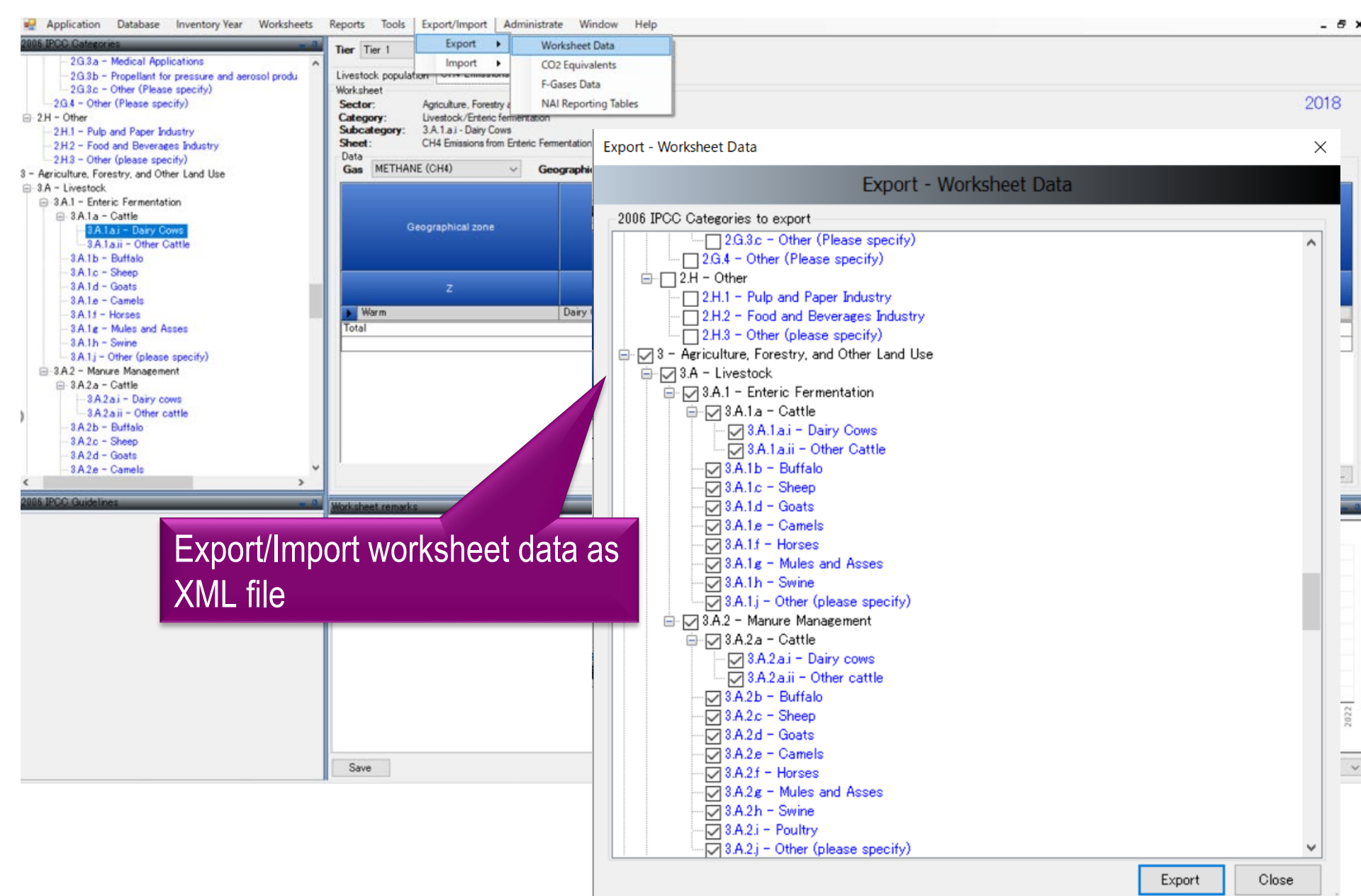

#### Support to Users

- Organizing expert meetings annually
- Help Desk <u>ipcc-software@iges.or.jp</u>
- Non-English User Manual is available in addition to the official English version:
  - French version (provided by Government of Belgium)
  - Arabic version (provided by Sidati Ould Dah Ould EIDA, CCPNCC, Mauritania)
- Frequently Asked Questions
   <u>https://www.ipcc-nggip.iges.or.jp/software/index.html</u>
- Collaboration with other organizations (e.g., UNFCCC regional workshops)

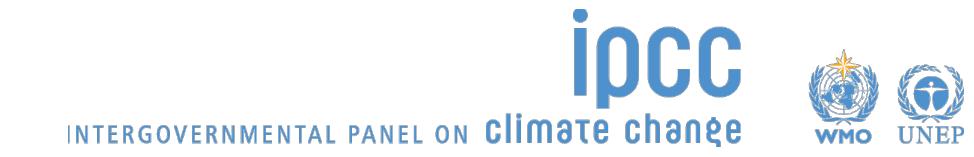

## **Inventory Software: Updates**

- Several ongoing and planned updates (some are under testing)
- General
  - Subnational disaggregation
  - Approaches 1 and 2 for Uncertainty Analysis and Key Category Analysis (level and trend)
  - Time series export/import
  - Translations
- AFOLU
  - Land representation (national/sub-national)
    - All approaches (1, 2 and 3 i.e., tracking of units of land across the inventory time series)
    - Annual land transition matrices
  - Stock-Difference approach
  - All tier 2 methods included
  - Wetlands Supplement methods and defaults
  - User-defined soil and climate/vegetation zoning

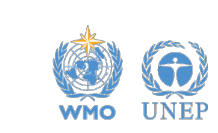

INTERGOVERNMENTAL PANEL ON CLIMOTE CHONE

#### Land Representation: Approach 3

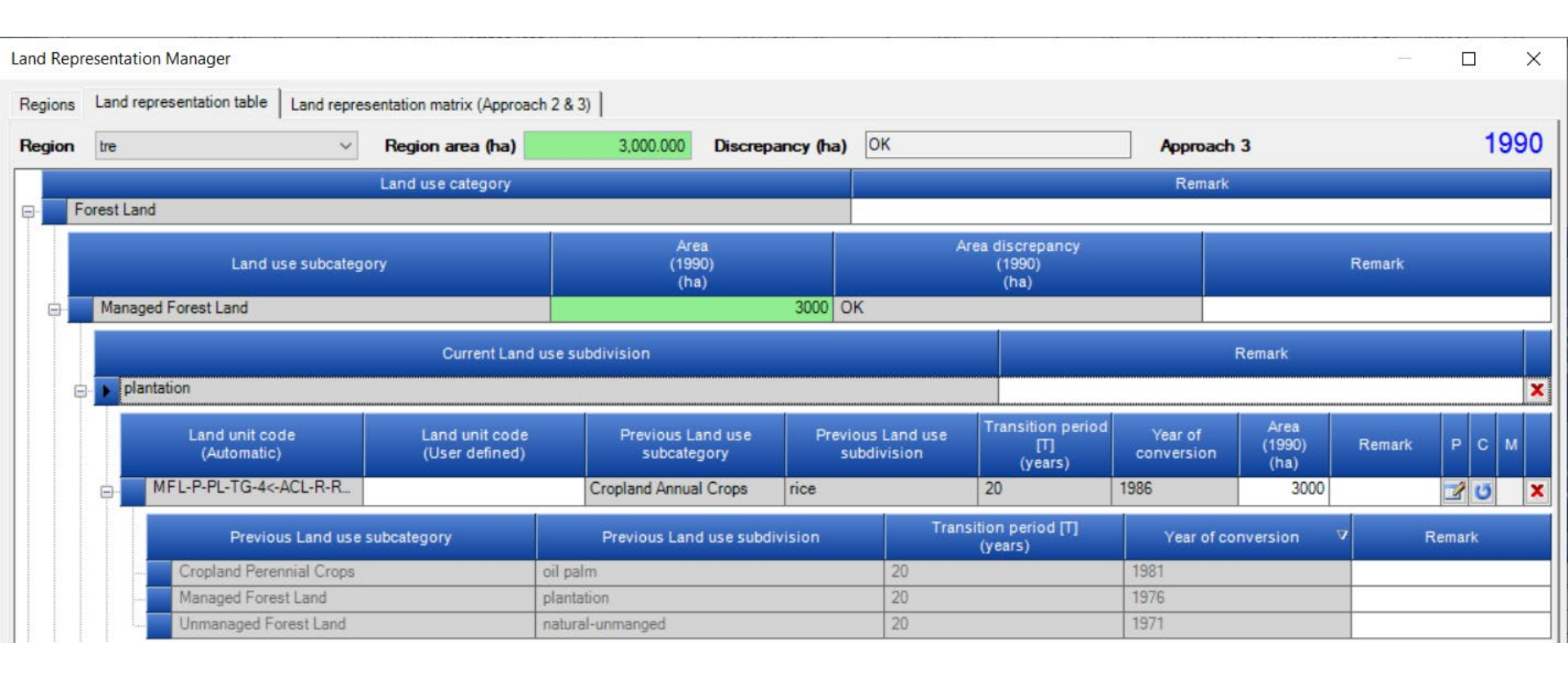

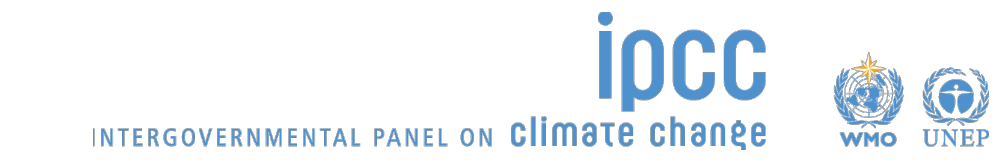

#### **Stock Difference: Forest Land**

| 2006 IPCC Categories - B                                                                                                    | Biomass increase (GAL                                                            | 1/4) Biomass loss (GAL 2/4)                                                                                           | Biomass loss (GAL 3/4) Biomass loss           | (GAL 4/4) Bion                                             | nass change (SD)                                                                                     | ) Biomass cha                                                                                                    | nge (Abrupt) DC                                                                           | DM (GAL 1/1) DOM (SD 1/1                                                                              | ) SOM Mineral (Approach 2,3)                    | SOM « |
|----------------------------------------------------------------------------------------------------|----------------------------------------------------------------------------------|----------------------------------------------------------------------------------------------------|-----------------------------------------------|------------------------------------------------------------|----------------------------------------------------------------------------------------------------|----------------------------------------------------------------------------------------------------|-------------------------------------------------------------------------------------------|----------------------------------------------------------------------------------------------------|-------------------------------------------------|-------|
| - 3.A.2.f - Horses<br>- 3.A.2.g - Mules and Asses<br>- 3.A.2.h - Swine<br>- 3.A.2.i - Poultry<br>- 3.A.2.j - Other (please specify)                                                                                                    | Worksheet<br>Sector: Agric<br>Category: Fore<br>Subcategory: 3.B.<br>Sheet: Annu | ulture, Forestry and Other Land L<br>st Land<br>.b.i - Cropland converted to Fore<br>al net C stock change in biomass | Jse<br>st Land<br>s - Stock difference method |                                                            |                                                                                                    |                                                                                                    |                                                                                           |                                                                                                    |                                                 | 1990  |
| -Land<br>3.B.1 - Forest land                                                                                                    | Data                                                                             |                                                                                                    |                                               |                                                            |                                                                                                    |                                                                                                    |                                                                                           |                                                                                                    |                                                 |       |
| - 3.B.1.a - Forest land Remaining Forest land                                                                                                    | Region tre                                                                       | <ul> <li>Appr</li> </ul>                                                                                              | roach 3                                       |                                                            |                                                                                                    |                                                                                                    |                                                                                           |                                                                                                    |                                                 |       |
| 3.B.1.b - Land Converted to Forest land                                                                                                    |                                                                                  | Land use categ                                                                                                    | gory                                          |                                                            |                                                                                                    |                                                                                                    |                                                                                           |                                                                                                    |                                                 |       |
| B. D. Land Converted to Porest land     B.D. bi - Cropland converted to Forest Land     B.D. bi - Cropland converted to Forest Land     B.D. bii - Stassland converted to Forest Land     B.D. bii - Settlements converted to Forest Land     B.D. biv - Settlements converted to Forest Land     B.D. biv - Other Land converted to Forest Land     B.B.2 - Cropland     B.2.a - Cropland Remaining Cropland |                                                                                  |                                                                                                    |                                               | Area<br>(ha)                                               | Biomass<br>conversion<br>and<br>expansion<br>factor for<br>standing stock<br>(t d.m. / m3<br>volume) | Biomass<br>expansion<br>factor for<br>conversion of<br>merchantable<br>volume to<br>above-ground<br>biomass<br>(t d.m./m3 fr | Basic wood<br>density<br>(t d.m. / m3 fres<br>volume)                                     | Merchantable growing<br>stock volume at the<br>beginning of the<br>inventory period (t1)<br>(m3 / ha) | Total initial above-ground bio<br>(t d.m. / ha) | omass |
| 3.8.2.b.i - Forest Land converted to Cropland     3.8.2.b.i - Forest Land converted to Cropland     3.8.2.b.ii - Grassland converted to Cropland     3.8.2.b.iv - Settlements converted to Cropland     3.8.2.b.v - Other Land converted to Cropland                                                                                                    | Land unit code                                                                   | Initial land use                                                                                                    | Land use during reporting year                | National<br>statistics or<br>international<br>data sources | BCEFs=BEF2<br>*D<br>or specified                                                                     | Table<br>3.A.1.10 /<br>National<br>statistics or<br>international<br>data sources                                            | Tables 4.13 /<br>4.14 / 4.6 WS /<br>National statistic<br>or internationa<br>data sources | / National statistics or<br>cs international data<br>al sources                                       | AB(t1)=V(t1)*BCEFs<br>or specified              |       |
| 3.B.3 - Grassland                                                                                                    |                                                                                  |                                                                                                    |                                               |                                                            | BCEFs                                                                                                | BEF2                                                                                                    |                                                                                           | V(t1)                                                                                                 | AB(t1)                                          |       |
| - 3.B.3.a - Grassland Remaining Grassland                                                                                                    | MFL-P-PL-TG-4_                                                                   | Cropland An rice                                                                                                    | Managed Fore plantation                       | 3000                                                       | 0.95                                                                                                 |                                                                                                    |                                                                                           | 0 (                                                                                                   | Calculated                                      | 0     |
| 3.B.3.b - Land Converted to Grassland     3.B.3.b.i - Forest Land converted to Grassland                                                                                                    | Total                                                                            |                                                                                                    |                                               |                                                            |                                                                                                    |                                                                                                    |                                                                                           |                                                                                                    |                                                 |       |
| 2006 IPCC Categories                                                                                                    | Piemane increases (GAL                                                           | 1/4) Biomana Jose (GAL 2/4)                                                                                           | Piemana Jose (GAL 2/4) Piemana Jose (         | GAL 4/4) Biom                                              | ass change (SD)                                                                                      | Piomana char                                                                                                    | ne (Abrust) DO                                                                            | M (GAL 1/1) DOM (SD 1/1)                                                                              | SOM Mineral (Approach 2.2)                      | SOM 4 |

|                                                   | Diomass merease (GAL 114) D                                           | (CAL 24) D             | 0111233 1033 (GAL 3/4) | bioindaa ioaa (GA |                     | se (==) biomass ch | unge (Abropt) Domi    | , GAL IN DOM (OD    | 171) OOM MI | neral (Approach 2,0)    | 0000  |  |  |
|---------------------------------------------------|-----------------------------------------------------------------------|------------------------|------------------------|-------------------|---------------------|--------------------|-----------------------|---------------------|-------------|-------------------------|-------|--|--|
| - 3.A.2.f - Horses                                | Worksheet                                                             |                        |                        |                   |                     |                    |                       |                     |             |                         |       |  |  |
| - 3.A.2.g - Mules and Asses                       | Sector: Agriculture, Forestry and Other Land Use                      |                        |                        |                   |                     |                    |                       |                     |             |                         |       |  |  |
| 3.A.2.h - Swine                                   | Category: Forest Land                                                 |                        |                        |                   |                     |                    |                       |                     |             |                         |       |  |  |
| - 3.A.2.i - Poultry                               | Subcategory: 3.B.1.b.i - Cropland converted to Forest Land            |                        |                        |                   |                     |                    |                       |                     |             |                         |       |  |  |
| 3.A.2.j - Other (please specify)                  | Sheet: Annual net C stock change in biomass - Stock difference method |                        |                        |                   |                     |                    |                       |                     |             |                         |       |  |  |
| - Land                                            | Data                                                                  |                        |                        |                   |                     |                    |                       |                     |             |                         |       |  |  |
| 3.B.1 - Forest land                               | Design Im                                                             |                        | -L 2                   |                   |                     |                    |                       |                     |             |                         |       |  |  |
| - 3.B.1.a - Forest land Remaining Forest land     | Region                                                                | * - Approa             | 3                      |                   |                     |                    |                       |                     |             |                         |       |  |  |
| 3.B.1.b - Land Converted to Forest land           |                                                                       | Equ                    | ation 2.8              |                   |                     |                    |                       |                     |             |                         |       |  |  |
| 3.B.1.b.i - Cropland converted to Forest Land     |                                                                       |                        |                        |                   |                     |                    |                       |                     |             |                         |       |  |  |
| - 3.B.1.b.ii - Grassland converted to Forest Land |                                                                       |                        |                        |                   | Ratio of below-     |                    |                       |                     |             |                         |       |  |  |
|                                                   |                                                                       | Merchantable growing   |                        |                   | ground biomass to   | Biomass carbon     |                       |                     | Time period | Annual change in        |       |  |  |
|                                                   | nitial above-ground biomass                                           | stock volume at the    | Total final above-or   | ound biomass      | above-ground        | fraction           | Total initial biomass | Total final biomass | between two | carbon stocks in        |       |  |  |
| 3.B.1.b.v - Other Land converted to Forest Land   | (t d.m. / ha)                                                         | end of the Inventory   | (t d.m. / h            | (t d.m. / ha)     |                     | (tonnes C / tonne  | (toppe C / ba)        | (toppe C / ba)      | inventories | biomass                 |       |  |  |
| 3.B.2 - Cropland                                  |                                                                       | (m3/ha)                |                        |                   | (t bg d.m. / t ag   | d.m.)              | (torine o / na)       | (torine corna)      | (Year)      | (tonnes C / yr)         |       |  |  |
| - 3.B.2 a - Cropland Remaining Cropland           |                                                                       |                        |                        |                   | d.m.)               |                    |                       |                     | 100 Ca      |                         |       |  |  |
| - 3 B 2 b - Land Converted to Cropland            |                                                                       |                        |                        |                   |                     |                    |                       |                     |             |                         |       |  |  |
|                                                   |                                                                       |                        |                        |                   | Zero (0) or Table   |                    |                       |                     |             |                         |       |  |  |
| -3.8.2 hij - Grassland converted to Cropland      |                                                                       | National statistics or |                        |                   | 44/45WS/            | 0 47 / Table 4 3 / |                       |                     |             |                         |       |  |  |
| 2.8.2 biii - Wetlanda converted to Cropland       | AB(t1)=V(t1)*BCEFs                                                    | international data     | AB(t2)=V(t2)*          | BCEFs             | National statistics | 0.451 WS           | CB(t1) = AB(t1) *     | CB(t2) = AB(t2) *   | T = t2 - t1 | $\Delta CB = (CB(t2) -$ |       |  |  |
| 2.0.2.b.in - Weitands converted to Cropland       | orspecified                                                           | sources                | or specin              | ea                | or international    | mangroves          | (1+R) ^ CF            | (1+R)*CF            |             | CB((1)) / 1 ^A          |       |  |  |
| 3.6.2.5.W - Settlements converted to Cropland     |                                                                       |                        |                        |                   | data sources        |                    |                       |                     |             |                         |       |  |  |
| 3.B.2.D.V - Other Land converted to Cropland      | AB(H1)                                                                | 1///2)                 | AB(#2)                 | 5                 |                     | CE                 | CP/H)                 | CB(#2)              | т           | ACR                     |       |  |  |
| 3.B.3 - Grassland                                 | AD(II)                                                                | V(12)                  | AD(12)                 | 6                 | N                   | U                  | CD(II)                | 00(12)              |             | 200                     |       |  |  |
| 3.B.3.a - Grassiand Kemaining Grassland           | 1                                                                     | 0                      | Specified              | 60                | 0.37                | 0.47               | 0                     | 38.634              | 5           | 23180.4                 | 3 6 7 |  |  |
| E 3.B.3.b - Land Converted to Grassland           |                                                                       |                        |                        |                   |                     |                    |                       |                     |             |                         | 2     |  |  |
| 3.B.3.b.i - Forest Land converted to Grassland    |                                                                       |                        |                        |                   |                     |                    | 0                     | 38.634              |             | 23180.4                 |       |  |  |
|                                                   |                                                                       |                        |                        |                   |                     |                    | -                     |                     | -           | -                       | -     |  |  |

#### Wetlands Supplement: Rewetted Peatlands

П

X

#### IPCC Inventory Software - valentyna - [Worksheets]

Application Database Inventory Year Worksheets Reports Tools Export/Import Administrate Window Help \_ 8 × Biomass change (GAL) Biomass change (SD) DOM (GAL 1/1) DOM (SD 1/1) SOM Mineral (Approach 2,3) SOM Mineral (SD) SOM Organic Rewetted - 3 - Agriculture, Forestry, and Other Land Use Worksheet 2009 B 3.A - Livestock Sector: Agriculture, Forestry and Other Land Use B-3.B - Land Category Wetlands B 3 B 1 - Forest land Subcategory: 3.B.4.b.iii - Land converted to Other Wetlands 3.B.2 - Cropland Sheet: Annual net C stock change in soil organic matter of rewetted organic soils 3.B.3 - Grassland Data B.4 - Wetlands - 3.B.4.a - Wetlands Remaining Wetlands Approach 2 Region Region 2 - 3.B.4.a.i - Peat Extraction remaining Peat Extraction Land use category Equation 3.3, 3.4, 3.5, 4.9 WS - 3.B.4.a.ii - Flooded Land remaining Flooded Land CO2 on-site - 3.B.4.a.iii - Other Wetlands Remaining Other Wetland Net flux of - 3.B.4.b - Land Converted to Wetlands DOC from factor for factor for CO2 off-site emission factor Annual carbon - 3.B.4.b.i - Land converted for Peat Extraction proportion of climate type for climate type and nutrient from peat fire (undrained) loss from rewetted - 3.B.4.b.ii - Land converted to Flooded Land and nutrient status of peat and drainage in rewetted and rewetted converted to organic soils 3 B 4 b iii - Land converted to Other Wetland status of peat class in rewetted soils land CO2 following organic soil (tonnes C / yr) 3.B.5 - Settlements and drainage (tonnes CO2-C / ha / yr) (tonnes CO2-(tonnes C) export from B 3.B.6 - Other Land class in C / ha / yr) ha / yr) site B. 3.C - Aggregate sources and non-CO2 emissions sources on la rewetted soil = 3.C.1 - Burning -3.C.1.a - Burning in Forest Land Table 3.2 WS Table 3.2 WS Land use during reporting statistics or 4.12 WS Table 3.2 WS / Eq. 3.6 Land unit code Initial land use (EF(OS) + EF-3.C.1.b - Burning in Cropland or national or national or national statistics vear international or national statistics statistics -3.C.1.c - Burning in Grassland statistics data sources ---3.C.1.d - Burning in All Other Lands 3.C.2 - Liming EF(os) DOC(flux) Frac(DOC) EF(DOC) L(fr) CO2-C(r) 3.C.3 - Urea application MWL-PA-P-68<-... Managed W... Peat extraction Managed Wetlands abando... 100 -0.23 0.26 0.9 Calculated 0.4 7 3 5 ·3.C.4 - Direct N2O Emissions from managed soils 3.C.5 - Indirect N2O Emissions from managed soils Total 3.C.6 - Indirect N2O Emissions from manure management 100 04 C.8 - CH4 from Drained Organic Soils 3.C.9 - CH4 from Drainage Ditches on Organic Soils 3.C.10 - CH4 from Rewetting of Organic Soils 3.C.11 - CH4 Emissions from Rewetting of Mangroves and T 3 C.12 - N2O Emissions from Aquaculture . 13 - CH4 Emissions from Rewetted and 0 > Wetlands Supplement and Use Manager Land Representation Manager Uncertainties Time Series data entry CARBON DIOXIDE (CO2) Emissions (Ga CO2 Equivalents) 0.002 0.001 Base year for assessment of uncertainty in trend: 1990 CARBON DIOXIDE (CO2) Save Gas Country/Territory: Japan Inventory Year: 2009 Base year for assessment of uncertainty in trend: 1990 CO2 Equivalents: SAR GWPs (100 year time horizon) Database file: 11:40 AM e へ 🥧 👭 🬈 🗘 🎞 ENG Search 0 E 44 5/26/2021

NIERGOVERNMENIAL PANEL ON GIMIOLC

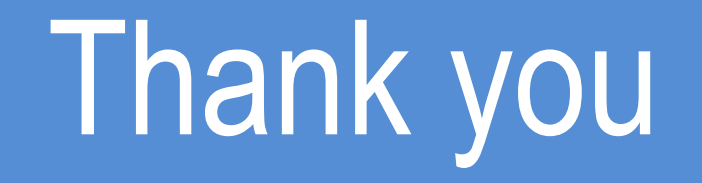

#### https://www.ipcc-nggip.iges.or.jp/index.html

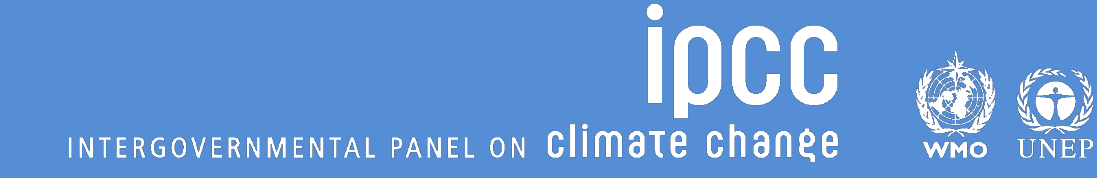